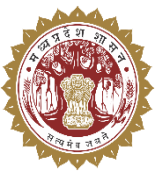

संचालनालय पशुपालन एवं डेयरी विभाग मध्यप्रदेश शासन

## **USER MANUAL**

For

Medicine Procurement & Inventory Management System

## **Dealer Level**

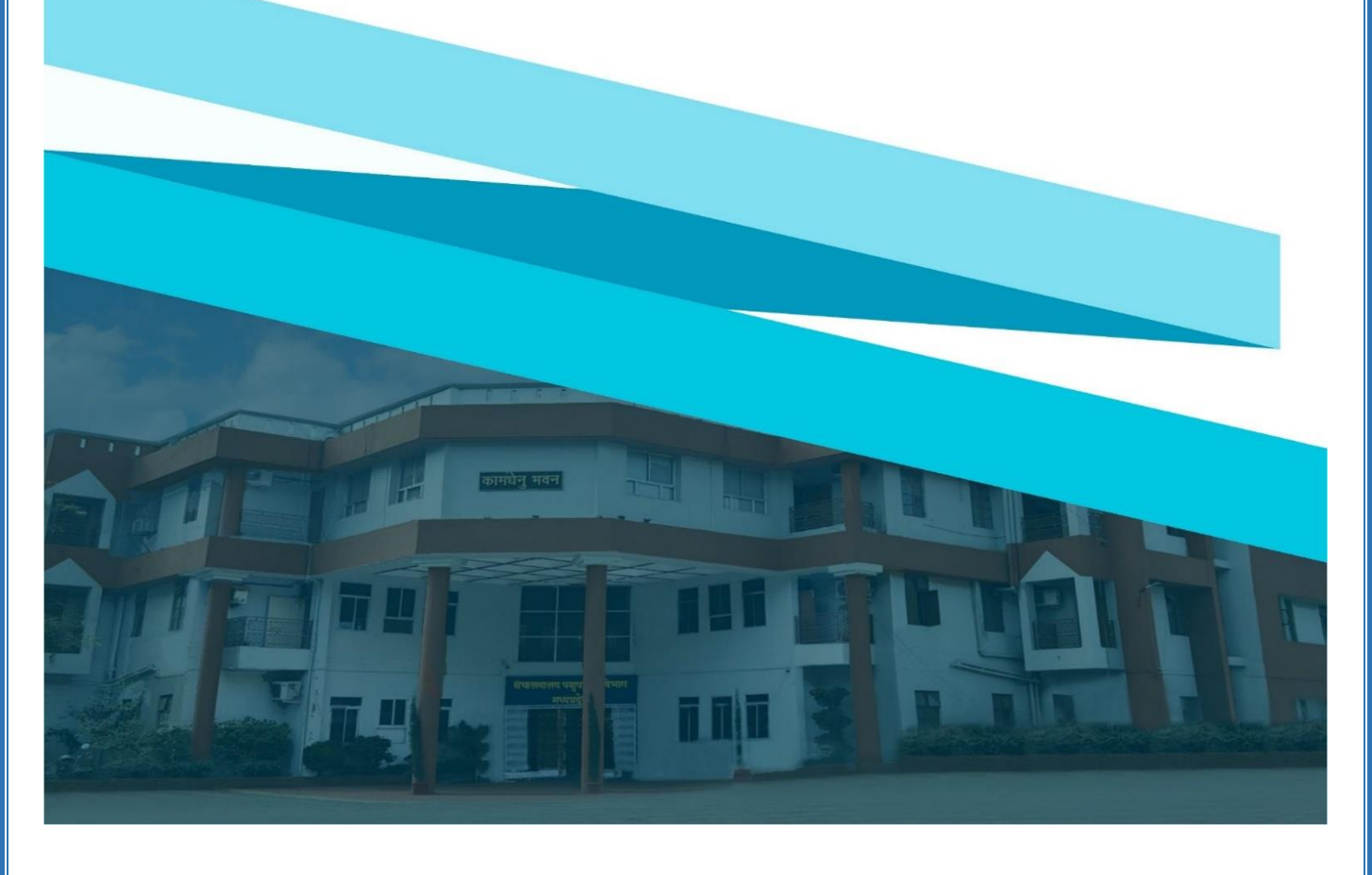

Medicine Procurement & Inventor Management System

## 1. लॉगिन प्रक्रिया

Medicine Procurement & Inventory Management System में लॉगिन करने के लिए निम्नलिखित चरणों का पालन

करें:

- अपने वेब ब्राउज़र में <u>https://mims.tserver.co.in</u> खोलें।
- प्रदर्शित वेबसाइट पर User Name और User Password दर्ज करें।
- Log In बटन पर क्लिक करें।

| Department Animal Husbandry<br>Madhya Pradesh         | ADADO |
|-------------------------------------------------------|-------|
| Medicine Procurement & Inventory<br>Management System | STR.  |
| Enter Password   InSTWYN  Enter CAPTCHA               |       |
| Log In                                                |       |

Medicine Procurement & Inventor Management System

- मुख्य मेनू एवं सुविधाएँ नीचे दी गई सूची सिस्टम में उपलब्ध विभिन्न सुविधाओं का विवरण प्रदान करती है।
  2.1 प्राप्त क्रय आदेश (Received Purchase Order)
  - > इस पेज के माध्यम से विक्रेताओं/वितरकों द्वारा प्राप्त किए गए क्रय आदेशों की जानकारी देखी की जा सकती है |
  - ञानकारी देखने के लिए Search बटन पर click करें।

| 🛞 MPDAH                  | Medicine Procurement & Inventory Management System                                                                                         | 9 | * |
|--------------------------|----------------------------------------------------------------------------------------------------|---|---|
| Wednesday, April 9, 2025 | Received Parchase Order                                                                                                    |   |   |
| Received Purchase Orders | Search Orders                                                                                                    |   |   |
| Reports >                | Select From Date*  Select To Date*    03/04/2025  Serch Clear    प्रा/12/2024  03/04/2025    जालकारी देखने के लिए search वटल पर click करे। |   | 0 |

## 2.2 क्रय आदेश जानकारी (Purchase Order Detail)

▶ इस पेज के माध्यम से विक्रेताओं/वितरकों द्वारा प्राप्त किए गए क्रय आदेशों की जानकारी देखी की जा सकती है |

▶ जानकारी देखने के लिए Search बटन पर click करें।

|                         | me i rocurer                        | nent & Inv    | entory N                                                | lanagement System              | जानकारी दे        | देखने के लिए searcl  | h              |                          | _ <b>Ç</b>    |
|-------------------------|-------------------------------------|---------------|---------------------------------------------------------|--------------------------------|-------------------|----------------------|----------------|--------------------------|---------------|
| Purchase O              | der Report                          |               |                                                         |                                | <u>बटन</u>        | पर click कर          | l purcl        | hase orders along with v | endor and ite |
| Purchase                | Order Report                        |               |                                                         |                                | $=$ $\neq$        |                      |                |                          |               |
| From Date*              |                                     |               | To Date*                                                |                                | Ven               |                      | Cate           | догу                     |               |
| 01/04/202               | 5                                   |               | 09/04/2025                                              |                                |                   |                      | ~ Se           | elect Category           |               |
| Туре                    |                                     |               | Medicine                                                |                                | king Status       |                      |                |                          |               |
| Select Typ              | e                                   | -             | Select                                                  | -                              | Select Status     |                      | -              |                          |               |
| Details<br>Response Tim | e: 6456 ms                          |               |                                                         | Search                         | Citat             |                      |                |                          |               |
| Show 10                 | entries Export *                    |               |                                                         |                                |                   |                      |                | Search:                  |               |
| Sr.No. ^                | Order No. \$                        | Order Date \$ | Medicines \$                                            | Unit Price X Order Quantity \$ | Total Amount(₹) ≎ | Supplied Quantity \$ | Vendor ¢       | Vendor View Date \$      | Dealer ¢      |
| 1                       | PO/Divisional<br>Office/5710/149054 | 08/04/2025    | Tab -6<br>Phormocopial<br>Injection 10<br>Tablet Vial   | 500 X 10                       | 5000              |                      | UDAY<br>PHARMA |                          |               |
| 2                       | PO/Divisional<br>Office/5710/149053 | 08/04/2025    | Tab-5<br>Allopathy<br>Injection 1<br>Tablet Packet      | 36 × 100                       | 3600              |                      | Tech           |                          |               |
| 3                       | PO/Divisional<br>Office/5709/149052 | 08/04/2025    | lbuprofen<br>Phormocopial<br>Tablet 10<br>Tablet Packet | 80 × 100                       | 8000              |                      | Tech           |                          |               |
|                         | PO/Divisional                       |               | Tab -6<br>Phormocopial                                  |                                |                   |                      | UDAY           |                          | Om Shiv       |
|                         |                                     |               |                                                         |                                |                   |                      | Previou        | • 1 2 3 4                | 5 6           |

Medicine Procurement & Inventor Management System